# Pixel-mags

## 2018

### Admin panel

#### SOP for Other Magazines (Pharma, Dental, License, Automotive)

- PM will place the Work order along with supportive files in Censhare (Avoid sending emails to designer and Premedia).
- If there is any revision in Work order, PM can revise the workorder in Censhare and assign it to Premedia.
- Premedia Optimize the pdfs, drop into server (//10.52.4.113/CH-MPE-ACEProduction/CREATIVE\_PREMEDIA/PREMEDIA\_DOCS/PREMEDIA\_TEMP/\_ezine) and send email to digital edition group (SLA-24 hours from issue shipped to printer), (Irfan to prepare SOP to create digital edition PDFs).
- Digital team upload digital edition PDFs into respective preflight CDS (Refer Pixelmag guide pdf).
- Digital team email to pixelmag publisher (Caydee/Lauren) to publish the magazine to the respective app (Refer Pixelmag guide pdf).
- Pixelmag publisher will publish the magazine and will send an iframe link to Our team.
- Our team creates web link to review in web reader and will inform to print Designer.

#### Step 1: Open browser, go to https://admin.pixel-mags.com/

Login to the Your magazines like (Pharma, Vet, Motor Age ect...) user name password details

| star-pharma@publisher.pixelmags.com |
|-------------------------------------|
|                                     |
| LOG IN                              |
| If you need support, click here.    |

#### **Step 2:** Use the respective login and password CDS.

| advanstar-locumlife@publisher.pixelmags.com          | 4eXJn5Ye |
|------------------------------------------------------|----------|
| advanstar-medical@publisher.pixelmags.com            | 19wT6hSk |
| advanstar-vet@publisher.pixelmags.com                | 6ZGS9    |
| advanstar-auto@publisher.pixelmags.com               | yICQD    |
| advanstar-motorcycle@publisher.pixelmags.com         | 3Fz6cZMq |
| advanstar-dental@publisher.pixelmags.com             | 7cmmjn7y |
| advanstar-license@publisher.pixelmags.com            | 5x4U18Hc |
| advanstar-pharma@publisher.pixelmags.com             | 4yoAjFS7 |
| advanstar-custom@publisher.pixelmags.com             | 23r8N    |
| advanstar-motor-age@publisher.pixelmags.com          | 3wJEIIAD |
| advanstar-communications-inc@publisher.pixelmags.com | 1Apq5EEP |

#### Step 3: After an successful login, you will get the below screen.

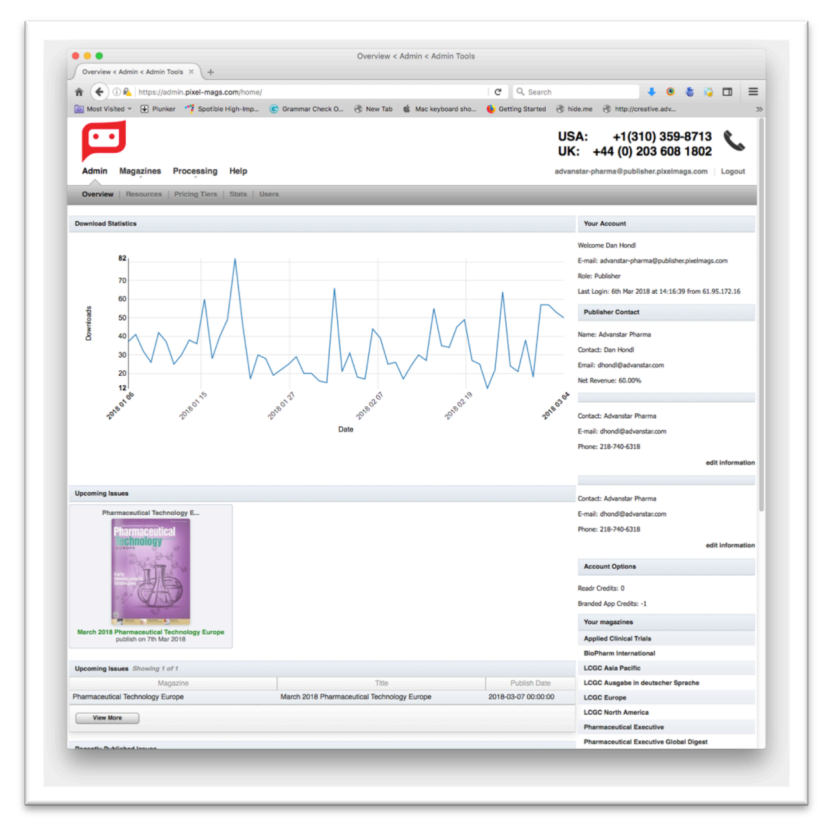

Step 4: Select "Magazines", from Main menu.

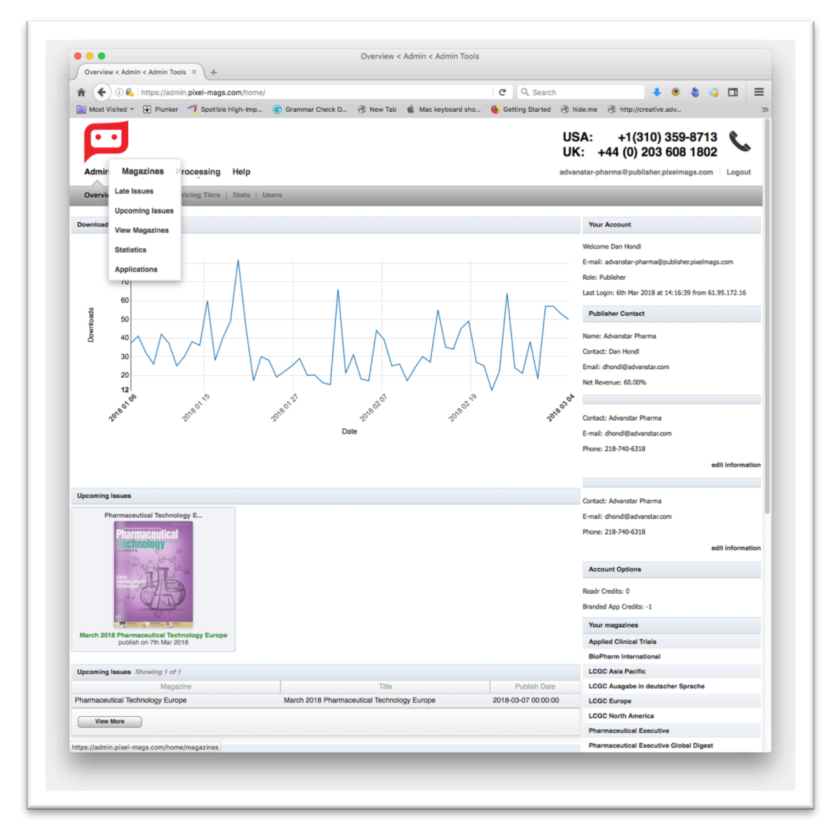

Step 5: Select "New Issues", from right side menu.

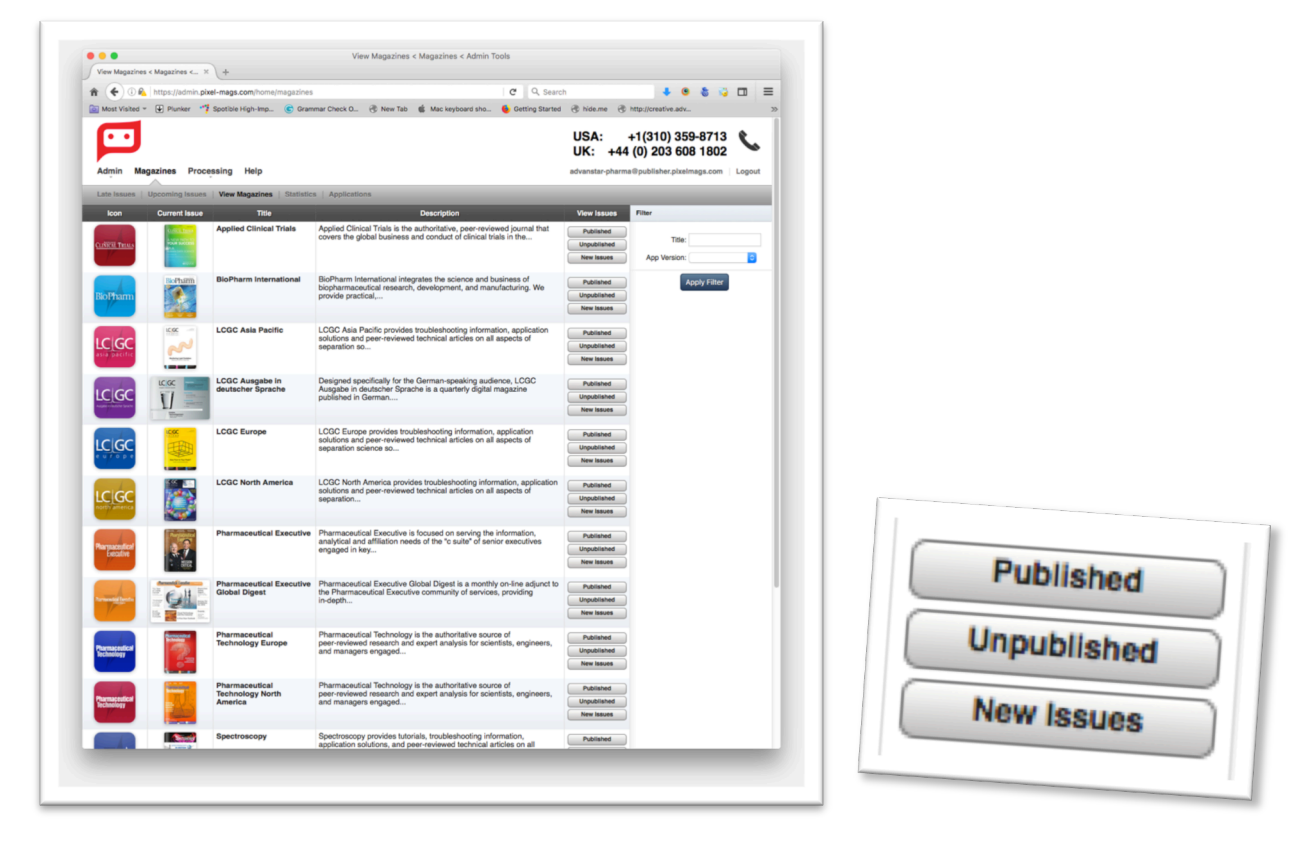

Step 6: Select "View", from Right side menu.

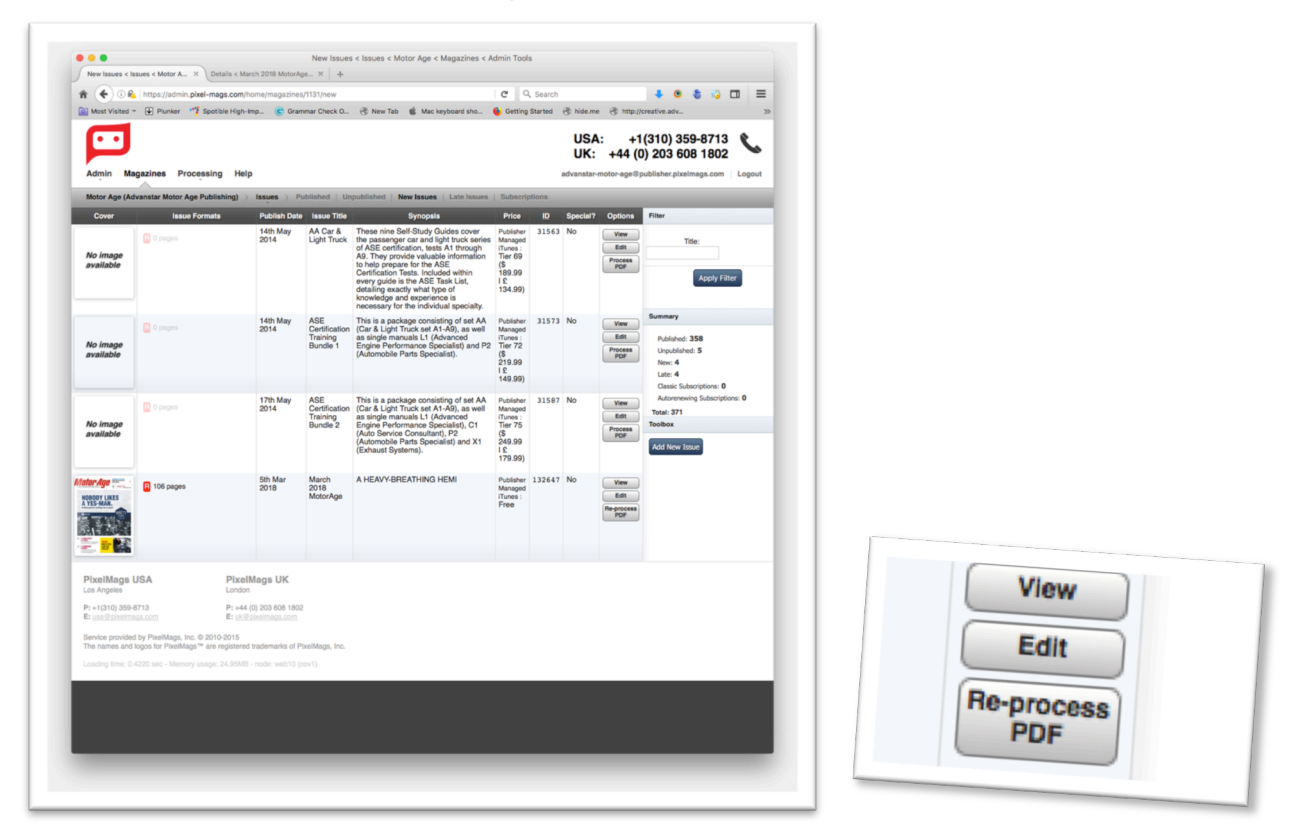

Step 7: Select "Download most recent source PDF file ", from right side menu.

|                                                                                                    |                                                                                                    |                                                                                                    | <u>с с с –</u> | -                                  |
|----------------------------------------------------------------------------------------------------|----------------------------------------------------------------------------------------------------|----------------------------------------------------------------------------------------------------|----------------|------------------------------------|
| Most Visited ~ 🔛 Plunker                                                                           | ** Spotble High-Imp. @ Grammar Check D., ③ New Tab g M<br>Remove Prom Sale?<br>No<br>Spatial Issue?<br>No                    | ac keyboard aha 🐁 Getting Started 🛞 hide.me 🛞 http://creative.a                                                                                                    | đv             | 3                                  |
|                                                                                                    | User Notifications                                                                                                    |                                                                                                    |                |                                    |
|                                                                                                    | This issue hasn't been published, so no notifications have been sent yet.                                                    |                                                                                                    |                |                                    |
|                                                                                                    | Add Article to Table of Contents                                                                                             | Table of Contents                                                                                                    |                |                                    |
|                                                                                                    | Page Title Add                                                                                                    | No articles have been added yet                                                                                                    |                |                                    |
|                                                                                                    | Add Page Labels Page Label                                                                                                   | Table of Page labels Page Label Delete                                                                                                    |                |                                    |
|                                                                                                    | Add / Update                                                                                                    | No label have been added yet                                                                                                    |                |                                    |
|                                                                                                    |                                                                                                    | Page Number estings         Title         Page #         Beginning #           Title         Page #         Beginning #         0           Page Numbering:         0         0         0           Apply         Explore         0         0 |                |                                    |
|                                                                                                    | Processed PDFs                                                                                                    |                                                                                                    |                |                                    |
|                                                                                                    | ID Priority C                                                                                                    | Date Status                                                                                                    |                |                                    |
|                                                                                                    | (current) 121724 0 2018-03-05 15:58:05                                                                                       | finished View Job<br>Reprocess Selecter                                                                                                    | i              |                                    |
|                                                                                                    | I want to                                                                                                    |                                                                                                    |                |                                    |
|                                                                                                    | Download most recent source PDF file                                                                                         |                                                                                                    |                |                                    |
| PixelMags USA<br>Los Angeles                                                                       | PixelMags UK<br>London                                                                                                    |                                                                                                    |                | I want to                          |
| P: +1(310) 359-8713<br>E: usa @pixelmaps.com                                                       | P: +44 (0) 203 608 1802<br>E: uk@ptxelmags.com                                                                               |                                                                                                    |                |                                    |
| Service provided by PixelMags,<br>The names and logos for PixelM<br>Loading time: 0.6191 sec - Mem | Inc. © 2010-2015<br>ags <sup>™</sup> are registered trademarks of PixelMags, Inc.<br>ory usage: 25.48MB - node: web10 (cov1) |                                                                                                    |                | Download most recent source PDF fi |

Step 8: Select "Edit", from Right side menu.

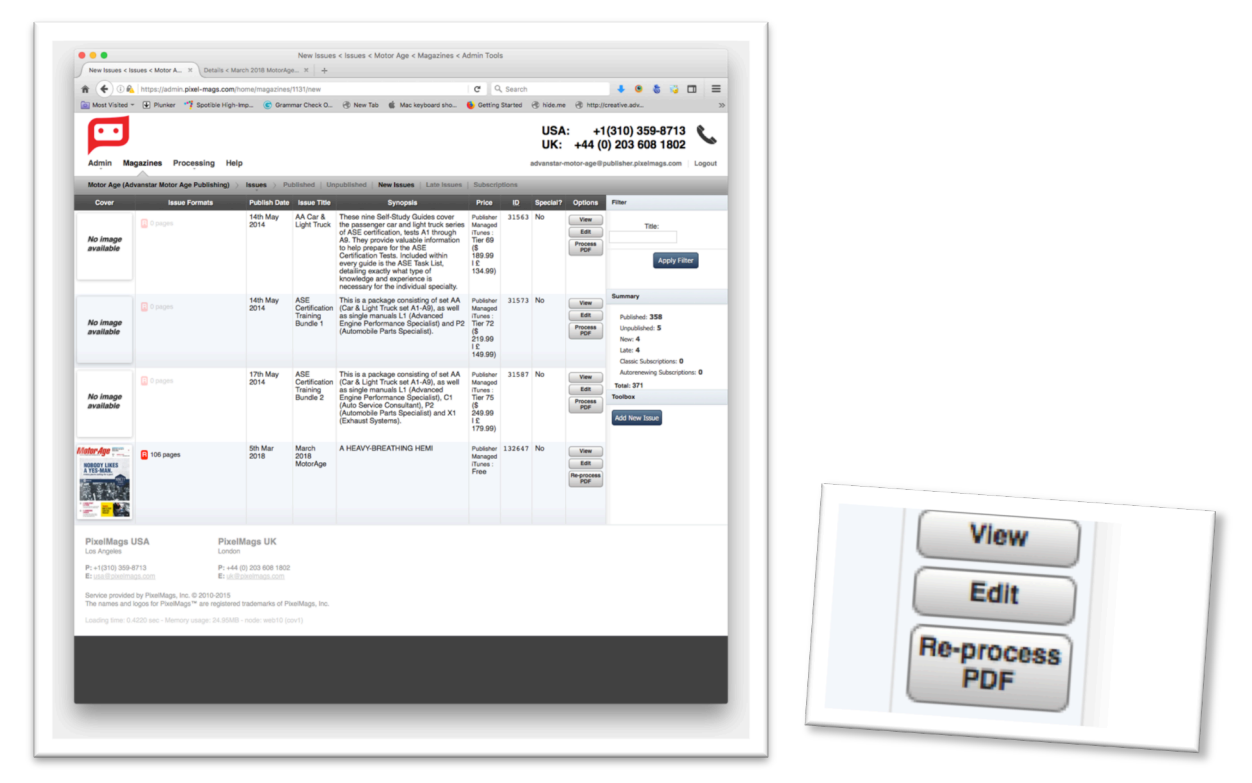

Step 9: Select "Is Published YES", from Bottom of the page and Save Changes.

| Most Visited * 💽 Plunker                           | n.pixel-mags.com/home/magszines/113<br>Spotible High-Imp C Grammar                                                       | l/issues/132647/edit<br>Check O 🛞 New Tab 🔹 Mac ke                                                                  | ryboard sho 🔥 Getting Starter         | ch<br>3 🛞 hide.me 🛞 http://o       | 🔹 🤒 🍯 🏹 [<br>eative.adv      |       |               |
|----------------------------------------------------|----------------------------------------------------------------------------------------------------|----------------------------------------------------------------------------------------------------|---------------------------------------|------------------------------------|------------------------------|-------|---------------|
| •••                                                |                                                                                                    |                                                                                                    |                                       | USA: +1(3<br>UK: +44 (0)           | 10) 359-8713<br>203 608 1802 | C     |               |
| Admin Magazines Pr<br>Motor Age (Advanstar Motor A | Age Publishing) > Issues > March                                                                                         | 2018 MotorAge > Details   Previo                                                                                    | ew   Process PDF   Statistics         | Edit                               | sher.pixelmags.com           | huogo |               |
| Maton Ano The                                      | Mandatory Settings                                                                                                    |                                                                                                    |                                       |                                    |                              |       |               |
| WIDIOT AYE .                                       | Title                                                                                                    | Publish Date                                                                                                    | Publish Time                          |                                    |                              |       |               |
| NOBODY LIKES                                       | March 2018 MotorAge                                                                                                    | 2018-03-05                                                                                                    | 00: 00 GMT - 5.5 :00 Loca             | 0                                  |                              |       |               |
| Come Aller                                         | Synopsis                                                                                                    |                                                                                                    |                                       |                                    |                              |       |               |
|                                                    | A HEAVY-BREATHING HEMI                                                                                                   |                                                                                                    |                                       |                                    |                              |       |               |
|                                                    | Resolutions - D                                                                                                    | Country .                                                                                                    | 1                                     |                                    |                              |       |               |
| Issue ID: 132647                                   | No C                                                                                                    | United States                                                                                                    | English                               | 0                                  |                              |       |               |
| Older >                                            |                                                                                                    |                                                                                                    |                                       | -                                  |                              |       |               |
|                                                    | Payment Provider                                                                                                    | Price ()                                                                                                    |                                       |                                    |                              |       |               |
| Advanced bettings                                  | free                                                                                                    | 0.00                                                                                                    |                                       |                                    |                              |       |               |
|                                                    | All Issues will automatically cascade maga<br>Changes on these settings are specific to t<br>Media Format<br>PDF Replica | zine's media format and orientation settings<br>his issue only and won't affect other past a<br>Orientation<br>Both | s.<br>nd future issues.               |                                    |                              |       |               |
|                                                    | User Notifications                                                                                                    |                                                                                                    |                                       |                                    |                              | _     |               |
|                                                    | New Issue Notification Template                                                                                          |                                                                                                    |                                       |                                    |                              |       |               |
|                                                    | Custom Template ()                                                                                                    |                                                                                                    | Actual Message ()                     |                                    |                              |       |               |
|                                                    | There is a new issue avail<br>'%magazine_title%' called                                                                  | able for<br>'%issue_title%'                                                                                         | There is a new issue ave<br>MotorAge' | ilable for 'Hotor Age' called 'Han | h 2018                       |       |               |
|                                                    | 75 out of 236 bytes / characters hav                                                                                     | e been used. 0<br>Issue tite Magazine tite                                                                          |                                       |                                    |                              |       | Is Published? |
|                                                    | Send push notifications? ()                                                                                              |                                                                                                    |                                       |                                    |                              |       | No            |
|                                                    | Send new issue emails? 🕕 🔽                                                                                               |                                                                                                    |                                       |                                    |                              |       | No            |
|                                                    | Availability                                                                                                    |                                                                                                    |                                       |                                    |                              |       | Yes           |
|                                                    |                                                                                                    |                                                                                                    |                                       |                                    |                              |       |               |

Step 10: Click the button "Save Changes". Create the Html file for the issue.

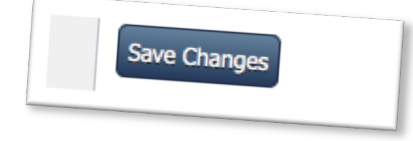

ſ

#### Edit HTML file link the ID & PDF

#### Step 1: Backup the last month Html file.

- AMB: http://images2.advanstar.com/PixelMags/amb/digitaledition/archive.html
- PTE: http://images2.advanstar.com/PixelMags/pharma-tech-eu/digitaledition/archive.html
- PE: <u>http://images2.advanstar.com/PixelMags/pharma-executive/digitaledition/archive.html</u>
- PT: http://images2.advanstar.com/PixelMags/pharma-tech-na/digitaledition/archive.html
- VET: http://images2.advanstar.com/PixelMags/Vetted/digitaledition/archive.html
- DVM: http://images2.advanstar.com/PixelMags/dvm360/digitaledition/archive.html
- BP: http://images2.advanstar.com/PixelMags/biopharm/digitaledition/archive.html
- LIC: http://images2.advanstar.com/pixelmags/license-global/digitaledition/archive.html
- MA: http://images2.advanstar.com/PixelMags/motor-age/digitaledition/archive.html
- FL: http://images2.advanstar.com/PixelMags/firstline/digitaledition/archive.html
- SPEC: http://images2.advanstar.com/PixelMags/spectroscopy/digitaledition/archive.html
- ABRN: http://images2.advanstar.com/PixelMags/amb/digitaledition/archive.html
- LCGC NA: http://images2.advanstar.com/PixelMags/Lcgc-na/digitaledition/archive.html

LCTC UK: http://images2.advanstar.com/PixelMags/lctc/digitaledition/archive.html

Step 2: copy and past the above url to browser you will get the below screen

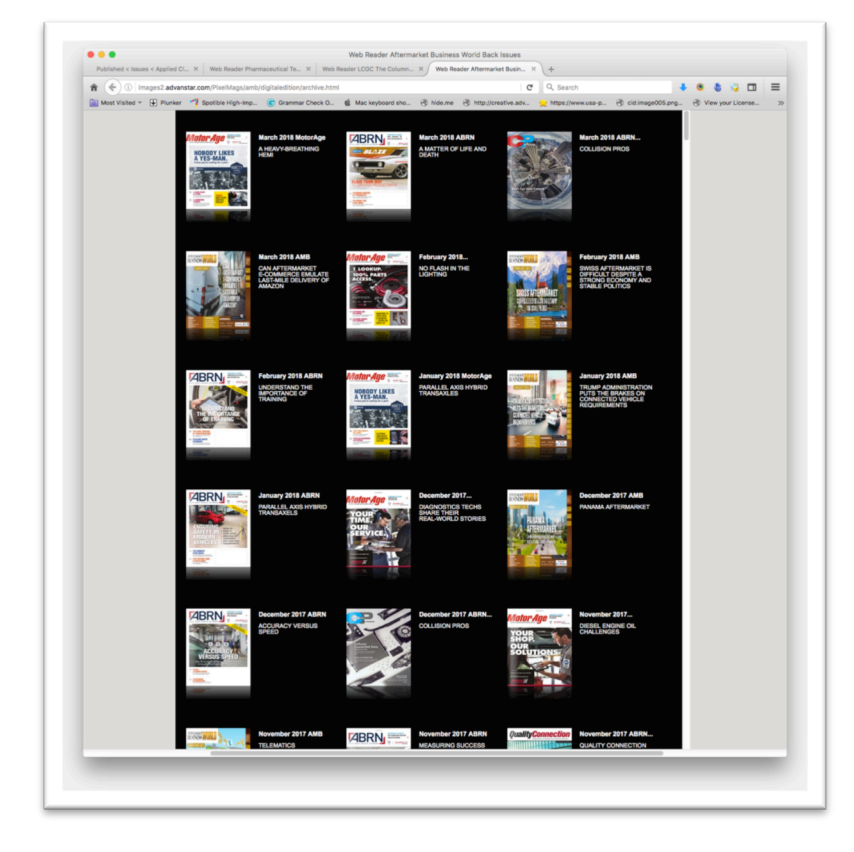

**Step 3:** Select the most recent issue.

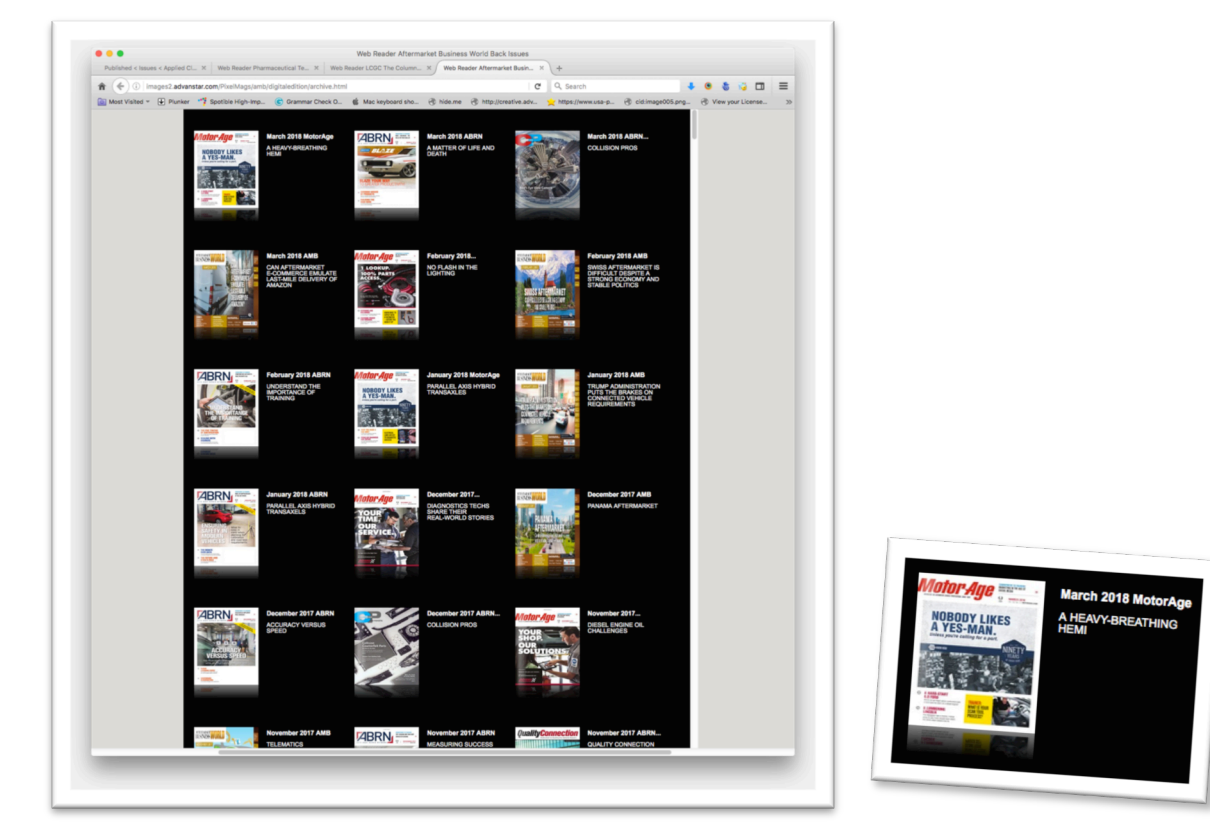

Step 4: After you will get the below screen then right click to view page source.

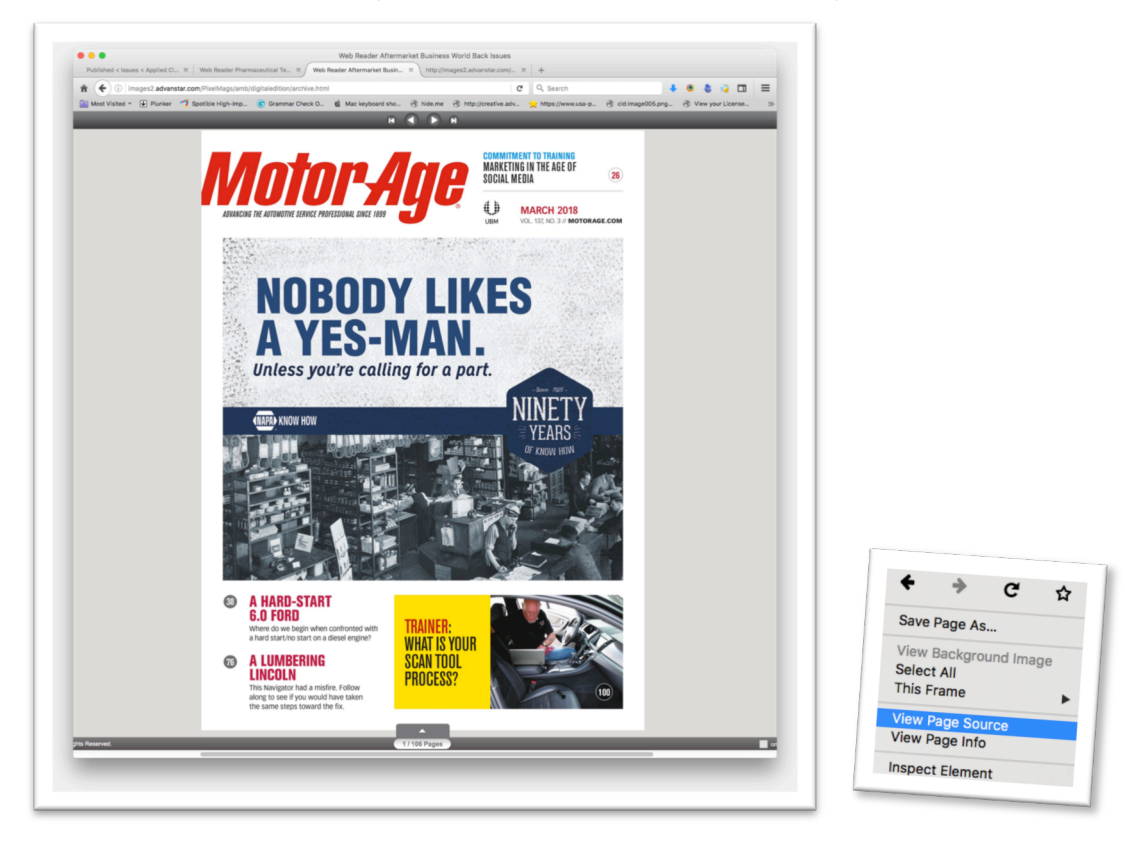

Step 5: Copy the HTML code to Dreamweaver.

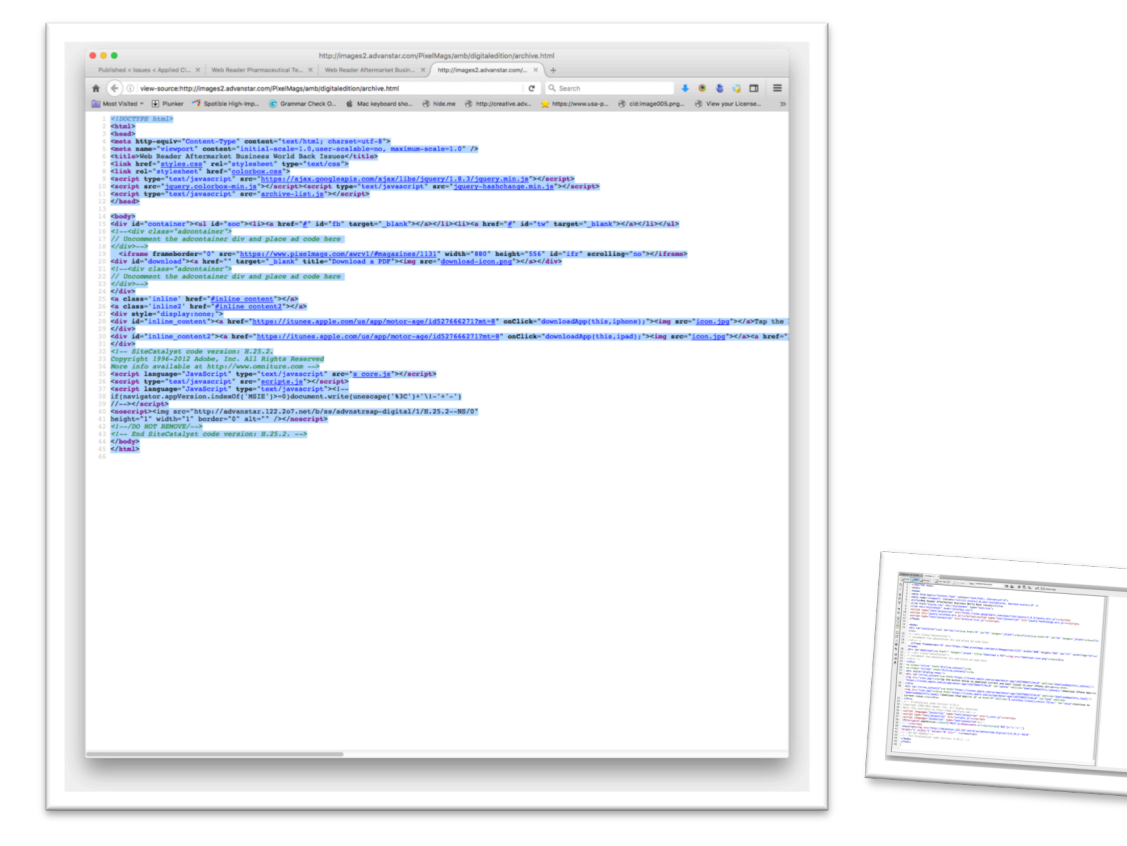

Step 5: Change the title current month and year.

Before:

<title>Web Reader Pharmaceutical Technology North America February 2018 Issue</title>

After:

<title>Web Reader Pharmaceutical Technology North America Current Month 2018 Issue</title>

#### Step 6: Change the Issue ID.

Before:

```
<iframe frameborder="0"
```

```
src="https://www.pixelmags.com/awrv1/#magazines/1367/issues/132420/pages/1" width="100%" height="100%" id="ifr" scrolling="no" //iframe>
```

#### After:

<iframe frameborder="0" src="https://www.pixelmags.com/awrv1/#magazines/1367/issues/ Current Issue ID /pages/1" width="100%" height="100%" id="ifr" scrolling="no"></iframe>

#### Step 7: Change the download PDF Name.

```
Before:

<div id="download">

<a href="../pdf/2018-02.pdf" target="_blank" title="Download a PDF">

<img src="download-icon.png">

</a>

</div>

<div id="back-issues"><a href="archive.html"><img src="back-issues.jpg"></a>

/div>

After:

<div id="download">

<a href="../pdf/2018-03.pdf " target="_blank" title="Download a PDF">

<img src="download">

<a href="../pdf/2018-03.pdf " target="_blank" title="Download a PDF">

<img src="download-icon.png">

</a>
```

</div>

```
<div id="back-issues"><a href="archive.html"><img src="back-issues.jpg"></a></div>
```

#### Step 8: Upload the Html file to server.

/images2.advanstar.com/PixelMags/publication\_name/digitaledition/

| Net       Network       Network       Network         Network       Network <td< th=""><th></th><th>10K 07 00</th><th></th><th></th><th></th><th></th><th></th><th></th><th></th></td<>                                                                                                    |                                            | 10K 07 00                                 |           |                                                                                                    |                               |                           |               |             |                     |
|----------------------------------------------------------------------------------------------------|--------------------------------------------|-------------------------------------------|-----------|----------------------------------------------------------------------------------------------------|-------------------------------|---------------------------|---------------|-------------|---------------------|
| with the second second seco                                                                                                    | st: Username:                              | Password:                                 | P         | ert: Quickconnect                                                                                               |                               |                           |               |             |                     |
| Implicit       Implicit       Implicit       Implicit       Implicit         Implicit       Implicit       Implicit       Implicit       Implicit       Implicit         Implicit       Implicit       Implicit       Implicit       Implicit       Implicit       Implicit         Implicit       Implicit                                                                                                    | mand: Trust new Hostkey: Once              |                                           |           |                                                                                                    |                               |                           |               |             |                     |
| rate: run; functional de dal 12 di la genera - flo (manada de dal dal dal dal dal dal dal dal dal dal                                                                                                    | mand: Pass:                                |                                           |           |                                                                                                    |                               |                           |               |             |                     |
| ative: [uncuring with a service of the game is a service of the service of the se                                                                                                    | reative - sftp://mannamal@10.40.51.29 (    | ) images - sftp://mannar                  | mal@10.40 | 51.29 ©                                                                                                    |                               |                           |               |             |                     |
| Note: the second of the second of the se                                                                                                    | cal site: /Users/51649670/Desktop/Hcl/     | 018/Mar18/13/PT/                          | 0         | Remote site: /mnt/smb/clexwebiist                                                                               | 1.images/ads/PixelMags        | /pharma-tech-na/digitaled | ition         | 0           |                     |
| • Provide service service                                                                                                    | P Merck_sravecto                           |                                           | _         | 2 motor-age                                                                                                    |                               |                           |               |             |                     |
| Not the first section of the first section of t                                                                                                    | PT                                         |                                           |           | 2 obgyn                                                                                                    |                               |                           |               |             |                     |
| Image: Note of the state of the state                                                                                                    | ► FT_8P_USP                                |                                           |           | 2 ot                                                                                                    |                               |                           |               |             |                     |
| i form       i form         i form       i form         i form       i form       i form       i form         i form       i form       i form       i form       i form       i form         i form       i form       i form       i form       i form       i form       i form         i form </td <td>Sekisui</td> <td></td> <td></td> <td>2 pharma-exec-glo</td> <td>bal</td> <td></td> <td></td> <td></td> <td></td>                                                                                                    | Sekisui                                    |                                           |           | 2 pharma-exec-glo                                                                                               | bal                           |                           |               |             |                     |
| Image: State of the state of the state                                                                                                    | VET                                        |                                           |           | 2 pharma-executiv                                                                                               |                               |                           |               |             |                     |
| • • • • • • • • • • • • • • • • • • •                                                                                                    | 📁 derm                                     |                                           | 11        | Z pharma-tech-eu<br>Z pharma-tech-eu                                                                            |                               |                           |               |             |                     |
| • • • • • • • • • • • • • • • • • • •                                                                                                    | ¥ 📁 13                                     |                                           |           | V i digitaledition                                                                                              |                               |                           |               | _           |                     |
| <ul> <li>Listing in the rest of the rest of the r</li></ul>                                                                                                    | ► Scenaria ► GC_Flyer, Symposium           |                                           |           | Images                                                                                                    |                               |                           |               |             |                     |
| Image: mark       Image: mark                                                                                                    | ► 📁 HC11601                                |                                           |           | 2 overlay                                                                                                    |                               |                           |               |             |                     |
| Viewe we we we we we we we we we we we we                                                                                                    | ► <b>PHEX</b>                              |                                           |           | 2 spectroscopy                                                                                                  |                               |                           |               |             |                     |
| wint       wint       wint       wint         wint       wint                                                                                                    | b Wattand Bly                              |                                           |           | 2 urology-times                                                                                                 |                               |                           |               |             |                     |
| And Marker warener for Data Mark       Note Marker warener for Data Mark       Note Marker warener for Data Mark       Note Marker warener for Data Mark       Note Marker warener for Data Mark       Note Marker warener for Data Mark       Note Marker warener for Data Mark       Note Marker warener warener ware                                                                                                    | iename 🗸                                   | Filesize Filetype                         | Last mor  | 2 veteconomics                                                                                                  |                               |                           |               |             |                     |
| n. state grand       is state grand       is s                                                                                                    | -                                          | FT 400 INC 84444                          |           | <ul> <li>vetmedicine</li> <li>vetted</li> </ul>                                                                 |                               |                           |               |             |                     |
| importantian       2.31 prest       importantian       0.31 prest       importantian       0.00000000000000000000000000000000000                                                                                                    | pt_0516.jpg<br>ot_0318-ad.oif              | 35,490 JPEG Picture<br>35,568 CIF Picture | 03/14/2   | 🔻 📁 digitaledition                                                                                              |                               |                           |               |             |                     |
| Bit A Manual Mark Mark Mark Mark Mark Mark Mark Mark                                                                                                    | archive-list.js                            | 2,261 js-file                             | 03/14/2   | 2 ads                                                                                                    | Elesine Eletune               | Last modified             | Permissions   | Owner/Cr    |                     |
| Ni A Mark Mark Verynager for Dagi Mark Mark Mark Mark Mark Mark Mark Mark                                                                                                    | RE- Ad Mats for skyscraper for Digital Mar | 30,167 eml-file                           | 03/14/2   | a second a second a second a second a second a second a second a second a second a second a second a second a s | rivesize riverype             | Carl Contractor           | . Permasayna  | County / Cr |                     |
| The start of the start of the start                                                                                                    | RE- Ad Mats for skyscraper for Digital Mar | 39,451 eml-file                           | 03/14/2   | ji images                                                                                                    | Directory                     | 03/14/2018 04:37:00       | drwxrwxrwx    | nobod       |                     |
| Backer       Cold Asserts       Cold Asserts       Cold                                                                                                    | 2018-03-sp.pdf                             | 5.017.206 Portable Doc                    | 03/14/2   | 📁 overlay                                                                                                    | Directory                     | 03/06/2017                | drwxrwxrwx    | nobod       |                     |
| 93-3232-sp.Ammi 3,003 hyperfect 91/102<br>-01-03512mm 4,006 hyperfect 91/202018                                                                                                    | 03-2018.html                               | 6,658 HyperText                           | 03/14/2   | DS_Store                                                                                                    | 6,148 File<br>4.096 DS Store- | 07/08/2016                | -rwxrwxrwx    | nobod       |                     |
| Al-2021/Arris 400% hptrfs 02/2020                                                                                                    | 03-2018-sp.html                            | 3,993 HyperText                           | 03/14/2   | 01-2015 2.html                                                                                                  | 4,096 HyperText               | 01/14/2015                | -rwxrwxrwx    | nobod       |                     |
| A 343 20 Amil 4 000 Neprite 01/10217                                                                                                    |                                            |                                           |           | 01-2016.html                                                                                                    | 4,096 HyperText               | 01/20/2016                | -rwxrwxrwx    | nobod       |                     |
| Add files to que     Add files to que     Add files     Add files     Add files     Add files     Add files     Add files     Add files     Add files     Add files     Add files     Add files     Add     Add files     Add     Add                                                                                                    |                                            |                                           |           | 01-2017.html                                                                                                    | 4,096 HyperText               | 01/11/2017                | -rwxrwxrwx    | nobod       | opidau              |
| Add files to que<br>Add files to que<br>Add files to |                                            |                                           |           | 02-2016.html                                                                                                    | 4,096 HyperText               | 02/12/2016                | -rwxrwxrwx    | nobod       |                     |
| Active state and a constraint of the second transfer (28).                                                                                                    |                                            |                                           |           | _03-2016.html                                                                                                   | 4,096 HyperText               | 03/09/2016                | -rexreation   | nobod       | Add files to augure |
| A - 2013 Animit - 400% inprife 017/2016resource to obde     A - 2013 Animit - 400% inprife 017/2016resource to obde     A - 2013 Animit - 400% inprife 017/2017resource to obde     A - 2013 Animit - 400% inprife 017/2017resource to obde     A - 2013 Animit - 400% inprife 017/2017resource to obde     A - 2013 Animit - 400% inprife 017/2017resource to obde     A - 2013 Animit - 400% inprife 017/2017resource to obde     A - 2013 Animit - 400% inprife 017/2017resource to obde     A - 2013 Animit - 400% inprife 017/2017resource to obde     A - 2013 Animit - 400% inprife 017/2018resource to obde     A - 2013 Animit - 400% inprife 017/2018resource to obde     A - 2013 Animit - 400% inprife 017/2018resource to obde     A - 2013 Animit - 400% inprife 017/2018resource to obde     A - 2013 Animit - 400% inprife 017/2018resource to obde     A - 2013 Animit - 400% inprife 017/2018resource to obde     A - 2013 Animit - 400% inprife 017/2018resource to obde     A - 2013 Animit - 400% inprife 017/2018resource to obde     A - 2013 Animit - 400% inprife 017/2018resource to obde     A - 2013 Animit - 400% inprife 017/2018resource to obde     A - 2013 Animit - 400% inprife 017/2018resource to obde     A - 2013 Animit - 400% inprife 017/2018resource to obde     A - 2013 Animit - 400% inprife 01/2018resource to obde     A - 2013 Animit - 400% inprife 01/2018resource to obde     A - 2014 Animit - 400% inprife 01/2018resource to obde     A - 2014 Animit - 400% inprife 01/2018resource to obde     A - 2014 Animit - 400% inprife 01/2018resource to obde     A - 2014 Animit - 400% inprife 01/2018resource to obde     A - 2014 Animit - 400% inprife 01/2018resource to obde     A - 2014 Animit - 400% inprife 01/2018resource to obde     A - 2014 Animit - 400% inprife 01/2018resource to obde     A - 2014 Animit - 400% inprife 01/2018resource to obde     A - 2014 Animit - 400% inprife 01/20                                                                                                    |                                            |                                           |           | 03-2017.html                                                                                                    | 4,096 HyperText               | 03/09/2017                | -reareases    | nobod       | - thes to queu      |
| A del 2019 egaberil<br>del 4018 egaberil<br>del 4018 eg             |                                            |                                           |           | 04-2016.html                                                                                                    | 4,096 HyperText               | 04/07/2016                | -nexnexnex    | nobod       |                     |
| Create directory     Refresh     Create directory     Refresh     Delete     Rename                                                                                                    |                                            |                                           |           | 04-2017-sp.html                                                                                                 | 4,096 HyperText               | 04/11/2017                | -rwxrwxrwx    | nobod       | 0                   |
| A de 3 de services de la de la                                                                                                    |                                            |                                           |           | _05-2016.html                                                                                                   | 4,096 HyperText               | 05/06/2016                | -rwxrwxrwx    | nobod       | Open                |
| Create directory     Refresh     Delete     Rename                                                                                                    |                                            |                                           |           | _05-2017.html                                                                                                   | 4,096 HyperText               | 05/04/2017                | -nexnexnex    | nobod       | - 10011             |
| Active for first see 6.65 by:     Active for first see 6.65 by:     A                                                                                                    |                                            |                                           |           | 06-2016-sp.html                                                                                                 | 4,096 HyperText               | 07/08/2016                | -nexnexnex    | nobod       | Edit                |
| needed files: Tabled transfers (298)                                                                                                    |                                            |                                           |           | 06-2016.html                                                                                                    | 4,096 HyperText               | 06/03/2016                | -PWXPWXPWX    | nobod       | Luit                |
| Ar-2015.html 4000 Hapfrix 07/102036                                                                                                    |                                            |                                           |           | .06-27-2017.html                                                                                                | 4,096 HyperText               | 06/27/2017                | -rwxrwxrwx    | nobod       |                     |
| Create directory     Refresh     Delete Rename                                                                                                    |                                            |                                           |           | _07-2015.html                                                                                                   | 4,096 HyperText               | 07/14/2015                | -rwxrwxrwx    | nobod       |                     |
| All of the first of filled transfers (29b)                                                                                                    |                                            |                                           |           | 07-2016.html                                                                                                    | 4,096 HyperText               | 07/11/2016                | -nexnexnex    | nobod       | Create dia          |
| And 1975 22 and a Collectory and a Collectory and a Colle                                                                                                    |                                            |                                           |           | 07-2017.html                                                                                                    | 4,096 HyperText               | 07/10/2017                | -rwxrwxrwx    | nobod       | create directory    |
| A def lagerter (M18/021)                                                                                                    |                                            |                                           |           | _08-2017 2.html                                                                                                 | 4,096 HyperText               | 08/10/2017                | -TWXTWXTWX    | nobod       | Def                 |
| A def legerer te (di la data lege e data legerer te di la data legerer te di la data legerer te di la data legerer te di data legerer te di data data legerer te di data legerer te di d                                                                                                    |                                            |                                           |           | _08-2017-sp.html                                                                                                | 4,096 HyperText               | 08/10/2017                | -DWXDWXDWX    | nobod       | Retresh             |
| Access for hearts of the formation of the formation of th                                                                                                    |                                            |                                           |           | 08-2017.html                                                                                                    | 4,096 HyperText               | 08/10/2017                | -rwxrwxrwx    | nobod       |                     |
| ever 1 files failed transfers Successful transfers (290)                                                                                                    |                                            |                                           |           | . 09-2016.html                                                                                                  | 4.096 HyperText               | 09/09/2016                | -rwxrwxrwx    | nobod       |                     |
| verstaal fie Develop Namen fie See Person<br>Develop files Falled transfers (256)                                                                                                    | lected 1 file. Total size: 6,658 bytes     |                                           |           | 148 files and 2 directories. Total size: 632,                                                                   | 13 bytes                      |                           |               | _           | Data                |
| Rename                                                                                                    | ver/Local file                             |                                           |           |                                                                                                    | Direction                     | Remote fil                |               | Size Prio   | Delete              |
| Denved Mas Falled transfers (Soccessful transfers (296)                                                                                                    |                                            |                                           |           |                                                                                                    |                               |                           |               |             |                     |
| parend files Tabled transfers Soccessful transfers (290                                                                                                    |                                            |                                           |           |                                                                                                    |                               |                           |               |             | Renamo              |
| General Mas Falled transfers Sociestial transfers (29a)                                                                                                    |                                            |                                           |           |                                                                                                    |                               |                           |               | _           | i teriali le        |
| Base Queue empty                                                                                                    | ueued files Failed transfers Suc           | essful transfers (296)                    |           |                                                                                                    |                               |                           |               |             |                     |
|                                                                                                    |                                            |                                           |           |                                                                                                    |                               |                           | A MH Queue: e | impty ee    |                     |

#### **Step 9:** Upload the PDF file to server.

/images2.advanstar.com/PixelMags/publication\_name/pdf/

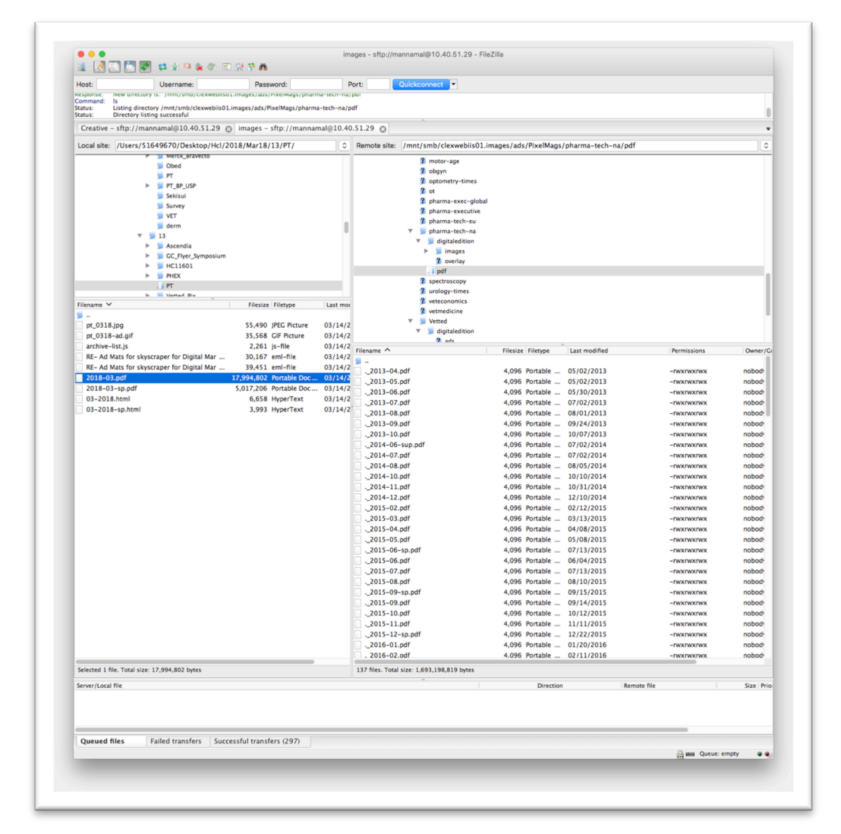

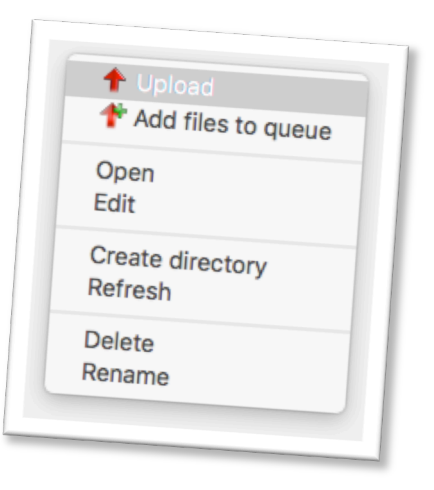

**Step 10:** Upload the JS file to server. /images2.advanstar.com/PixelMags/publication\_name/digitaledition/

|                                                                                                    | 36.3° B                                   |           |                                                 |                                    |                           |               |                               |    |                  |
|----------------------------------------------------------------------------------------------------|-------------------------------------------|-----------|-------------------------------------------------|------------------------------------|---------------------------|---------------|-------------------------------|----|------------------|
| t: Username:                                                                                                    | Password:                                 | P         | ert: Quickconnect •                             |                                    |                           |               |                               |    |                  |
| nmand: Trust new Hostkey: Once                                                                                                    |                                           |           |                                                 |                                    |                           |               |                               |    |                  |
| mand: Trust new Hostkey: Once<br>mand: Pass:                                                                                                    |                                           |           |                                                 |                                    |                           |               | 0                             |    |                  |
| reative - sftp://mannamal@10.40.51.29 @                                                                                                    | images - sftp://mannan                    | nal@10.40 | 51.29 ()                                        |                                    |                           |               |                               |    |                  |
| cal site: /Users/51649670/Desktop/Hcl/20                                                                                                    | 18/Mar18/13/PT/                           | 0         | Remote site: /mnt/smb/clexwebiis01              | .images/ads/PixelMags              | /pharma-tech-na/digitaled | fition        | 0                             |    |                  |
| P Merck_Bravecto                                                                                                    |                                           |           | 2 motor-ape                                     |                                    |                           |               |                               |    |                  |
| Ded<br>FT                                                                                                    |                                           |           | 2 obgyn                                         |                                    |                           |               |                               |    |                  |
| ► FT_BP_USP                                                                                                    |                                           |           | 2 optometry-times                               |                                    |                           |               |                               |    |                  |
| Sekisui                                                                                                    |                                           |           | 2 pharma-exec-glob                              | al                                 |                           |               |                               |    |                  |
| Survey                                                                                                    |                                           |           | 2 pharma-executive                              |                                    |                           |               |                               |    |                  |
| ju derm                                                                                                    |                                           | 1.1       | 2 pharma-tech-eu                                |                                    |                           |               |                               |    |                  |
| v 📁 13                                                                                                    |                                           |           | pharma-tech-na     w digitaledition             |                                    |                           |               |                               |    |                  |
| Ascendia                                                                                                    |                                           |           | ► 📁 images                                      |                                    |                           |               |                               |    |                  |
| ► HC11601                                                                                                    |                                           |           | 2 overlay                                       |                                    |                           |               |                               |    |                  |
| ► ► PHEX                                                                                                    |                                           |           | 2 spectroscopy                                  |                                    |                           |               |                               |    |                  |
| PT<br>Is Stated Big                                                                                                    |                                           |           | 2 urology-times                                 |                                    |                           |               |                               |    |                  |
| ename ¥                                                                                                    | Filesize Filetype                         | Last mor  | 2 veteconomics                                  |                                    |                           |               |                               |    |                  |
| -                                                                                                    |                                           |           | Vetted                                          |                                    |                           |               |                               |    |                  |
| pr_vsie.jpg<br>of 0318-ad.oif                                                                                                    | 35,490 JPEG Picture<br>35,568 CIF Picture | 03/14/2   | 🔻 📁 digitaledition                              |                                    |                           |               |                               |    |                  |
| archive-list.js                                                                                                    | 2,261 js-file                             | 03/14/2   | 2 arts                                          | Dissing Distort                    | Last modified             | Permissions   | Owner/Co                      |    |                  |
| E- Ad Mats for skyscraper for Digital Mar                                                                                                    | 30,167 eml-file                           | 03/14/2   | a a a a a a a a a a a a a a a a a a a           | mesice mergpe                      | Carl Contractor           | . Permissions | Contraction of the local data |    |                  |
| RE- Ad Mats for skyscraper for Digital Mar                                                                                                    | 39,451 emi-file                           | 03/14/2   | ji images                                       | Directory                          | 03/14/2018 04:37:00       | drwxrwxrwx    | nobod                         |    |                  |
| 2018-03-sp.pdf                                                                                                    | 5.017.206 Portable Doc                    | 03/14/2   | overlay                                         | Directory                          | 03/06/2017                | drwxrwxrwx    | nobod                         |    |                  |
| 03-2018.html                                                                                                    | 6,658 HyperText                           | 03/14/2   | .DS_Store                                       | 6,148 File<br>4.096 DS Store       | 07/08/2016                | -rwxrwxrwx    | nobod                         | -  |                  |
| 03-2018-sp.html                                                                                                    | 3,993 HyperText                           | 03/14/2   |                                                 | 4,096 HyperText                    | 01/14/2015                | -rwxrwxrwx    | nobod                         |    |                  |
|                                                                                                    |                                           |           | 01-2016.html                                    | 4,096 HyperText                    | 01/20/2016                | -nwxnwxnwx    | nobod                         |    | r Upload         |
|                                                                                                    |                                           |           | 01-2017.html                                    | 4,096 HyperText                    | 01/11/2017                | -rwxrwxrwx    | nobod                         |    | opioau           |
|                                                                                                    |                                           |           | . 02-2010.ntml                                  | 4,096 HyperText<br>4,096 HyperText | 02/10/2017                | -rwxrwxrwx    | nobod                         |    | A at a state     |
|                                                                                                    |                                           |           | 03-2016.html                                    | 4,096 HyperText                    | 03/09/2016                | -rwxrwxrwx    | nobod                         |    | Add files to que |
|                                                                                                    |                                           |           | 03-2017.html                                    | 4,096 HyperText                    | 03/09/2017                | -rwxrwxrwx    | nobod                         |    | unes to queu     |
|                                                                                                    |                                           |           | 04-2016.html                                    | 4,096 HyperText                    | 04/07/2016                | -rwxrwxrwx    | nobod                         |    |                  |
|                                                                                                    |                                           |           | _04-2017-sp.ntml                                | 4,096 HyperText                    | 04/13/2017                | -rwxrwxrwx    | nobod                         |    |                  |
|                                                                                                    |                                           |           | 05-2016.html                                    | 4,096 HyperText                    | 05/06/2016                | -rwxrwxrwx    | nobodh                        | 0  | pen              |
|                                                                                                    |                                           |           | 05-2017.html                                    | 4,096 HyperText                    | 05/04/2017                | -nwxnwxnwx    | nobod                         |    |                  |
|                                                                                                    |                                           |           |                                                 | 4,096 HyperText                    | 07/08/2016                | -rwxrwxrwx    | nobod                         | F  | dit              |
|                                                                                                    |                                           |           | 06-2017.html                                    | 4,096 HyperText                    | 06/08/2017                | -FWXFWXFWX    | nobod                         |    |                  |
|                                                                                                    |                                           |           | 06-27-2017.html                                 | 4,096 HyperText                    | 06/27/2017                | -rwxrwxrwx    | nobode                        |    |                  |
|                                                                                                    |                                           |           | 07-2015.html                                    | 4,096 HyperText                    | 07/14/2015                | -rwxrwxrwx    | nobod                         |    |                  |
|                                                                                                    |                                           |           | . 07-2016.ntml                                  | 4,096 HyperText<br>4.096 HyperText | 07/10/2016                | - FWXFWXFWX   | nobod                         | Cr | Pate director    |
|                                                                                                    |                                           |           | 08-2016.html                                    | 4,096 HyperText                    | 08/29/2016                | -rwxrwxrwx    | nobod                         |    | oute unectory    |
|                                                                                                    |                                           |           | 08-2017 2.html                                  | 4,096 HyperText                    | 08/10/2017                | -rwxrwxrwx    | nobod                         | Do | freeh            |
|                                                                                                    |                                           |           | 08-2017-sp.html                                 | 4,096 HyperText                    | 08/10/2017                | -rwxrwxrwx    | nobod                         | Re | ilesh            |
|                                                                                                    |                                           |           | . 09-2017.html                                  | 4.096 HyperText                    | 09/09/2016                | -rwxrwxrwx    | nobod                         |    |                  |
| sted 1 file. Total size: 6.658 butes                                                                                                    |                                           |           | 148 files and 2 directories. Total size: 632.43 | 13 hotes                           |                           |               |                               |    |                  |
| and a set of the set of the set o |                                           |           |                                                 | Distant                            |                           |               | 6 m 10 m                      | Do | lote             |
| er/Local file                                                                                                    |                                           |           |                                                 | Direction                          | Remote fi                 | le            | Size Prio                     | De | lete             |
|                                                                                                    |                                           |           |                                                 |                                    |                           |               |                               | D  |                  |
|                                                                                                    |                                           |           |                                                 |                                    |                           |               |                               | Re | name             |
| neued files Ealled transferr                                                                                                    | schul transfers (206)                     |           |                                                 |                                    |                           |               |                               |    |                  |
| raneu transrefs Succi                                                                                                    | and (ansiers (2.20)                       |           |                                                 |                                    |                           |               |                               |    |                  |